■ AutoCAD の操作の基本/はじめから
■
[09] オブジェクトスナップを使って正確な作図

- ◎オブジェクトスナップとは、オブジェクト上にある 特定した位置を正確に指定できる機能です。
- ■オブジェクトスナップには、スナップマーカを表示して、 効率よく使用するためのAutoSnapが含まれています。
- ■AutoSnapによって「マーカ」、と「ツールチップ」が表示されます。

## ■AutoSnapツールの構成

◆マーカの表示

オブッジェクト上にカーソルを移動するとOスナップの 位置が表示されます。

◆ツールチップ

カーソル位置に表示される「フラッグの種類」を示します。

◆ターゲットボックス

クロスヘアカーソルの中央位置にある四角形領域のことです。 領域内のオブジェクトがオブジェクトスナップの対象となります。

- ◆自動吸着 最も近いスナップ点にカーソルが引寄せられロックされます。
- [Tab] キーを繰り返し押して、 特定のオブジェクトのOsnap点を順に切替えることがができます。

オブジェクトスナップ点の種類

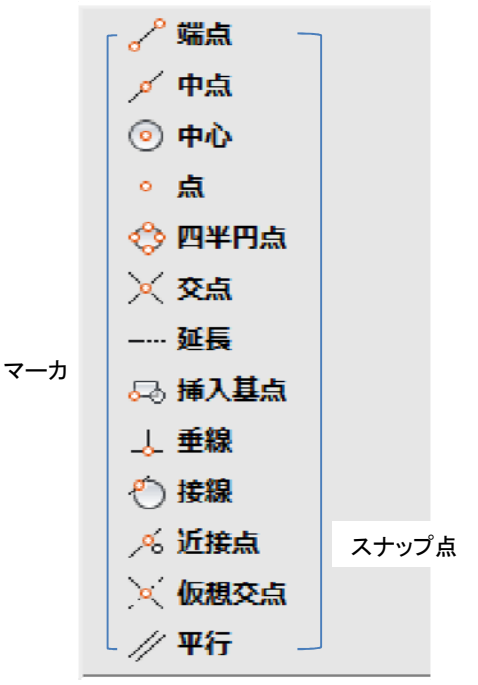

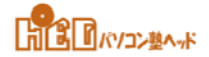